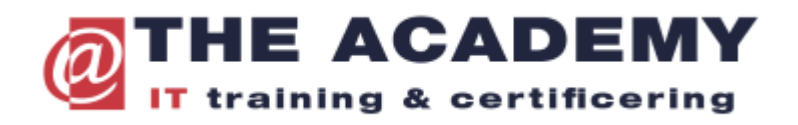

## Registreren voor Microsoft examens

# 1) Maak een account aan op learn.microsoft.com via Sign in.

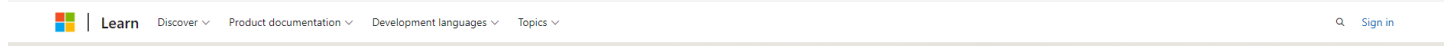

2) Vul je profiel compleet in en zorg ervoor dat het onderdeel legal name ingevuld is met de identieke gegevens van je ID of paspoort.

|                   |                                                    | Q LC                                                                |                                                                                  |                                                            |   |                                         |
|-------------------|----------------------------------------------------|---------------------------------------------------------------------|----------------------------------------------------------------------------------|------------------------------------------------------------|---|-----------------------------------------|
|                   | Le<br>Cu<br>L.Cu<br>aca                            | <b>0</b><br>I <b>ijpers</b><br>uijpers@the-<br>demy.nl              |                                                                                  |                                                            |   |                                         |
|                   | Profile                                            |                                                                     |                                                                                  |                                                            |   |                                         |
|                   | Settings                                           |                                                                     |                                                                                  |                                                            |   |                                         |
|                   | Sign out                                           |                                                                     |                                                                                  |                                                            |   |                                         |
|                   |                                                    |                                                                     |                                                                                  |                                                            |   |                                         |
| uridi             | ische naam                                         |                                                                     |                                                                                  |                                                            |   |                                         |
| /ereist           | t om te registreren voor<br>naam *                 | certificeringsexamens.                                              | Achternaam *                                                                     |                                                            |   |                                         |
|                   |                                                    |                                                                     |                                                                                  | ]                                                          |   |                                         |
| Voer je<br>contro | e wettelijke naam PRECI<br>oleren of de namen over | ES in zoals die op je door de ov<br>eenkomen. Als je geen wettelijk | erheid uitgegeven identiteitsbewijs st<br>æ achternaam hebt, voer je _ in het ac | ]<br>at. Je moet dit identiteitsbewijs<br>nternaamveld in. | 5 | s meenemen naar het certificeringsexame |
| Do                | oor dit selectievakje in te                        | e schakelen, erken je dat je wet                                    | elijke naam correct is ingevoerd.                                                |                                                            |   |                                         |

# 3) Ga nu naar browse all training via Discover -> Training -> Browse all training

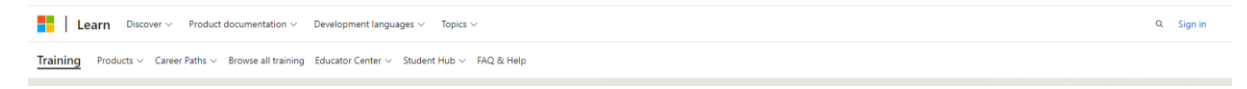

4) Kies in de filter voor Course

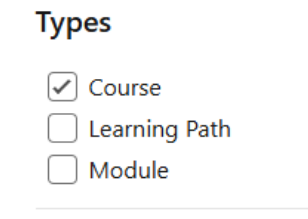

5) Kies een training met een certificering (examen) bv Course Microsoft Azure Fundamentals

| 119 results                      |                                 |                                   | Sort by: Popular $\sim$                                                              |
|----------------------------------|---------------------------------|-----------------------------------|--------------------------------------------------------------------------------------|
| COURSE                           | COURSE                          | COURSE                            | COURSE                                                                               |
| Microsoft Azure Fundamentals     | Microsoft Azure Al Fundamentals | Microsoft Azure Data Fundamentals | Microsoft 365 Fundamentals                                                           |
| ⊙ 1 Day                          | ⊙ 1 Day                         | ⊙ 1 Day                           | <ul> <li>1 Day</li> <li>Microsoft 365 • Administrator •</li> <li>Beginner</li> </ul> |
| Azure • Administrator • Beginner | Azure • Al Engineer • Beginner  | Azure • Data Engineer • Beginner  |                                                                                      |
| ⊕ Add                            | ① Add                           | ① Add                             | + Add                                                                                |

6) Klik in de certifceringstraining op de link bij Related Certification

| At a glance |                                 |            |                                                                                                    |  |
|-------------|---------------------------------|------------|----------------------------------------------------------------------------------------------------|--|
| 8           | Level<br>Beginner               | ٩          | Product<br>Azure                                                                                                    |  |
| 8           | Role<br>Administrator           | <b>₽</b> ₽ | <b>Languages</b><br>English, Arabic, Chinese (Simplified), Chinese<br>(Traditional), French, German, Indonesian, Italian,<br>Japanese, Korean, Portuguese (Brazil), Russian, Spanish |  |
| ¢           | <b>Course Duration</b><br>1 day |            | Related Certifications<br>Microsoft Certified: Azure Fundamentals                                                                                                    |  |

7) Klik vervolgens in het volgende scherm van het certification examen op Take the exam

| At a glance |                       |   |                            |  |  |
|-------------|-----------------------|---|----------------------------|--|--|
| 9           | Level<br>Beginner     | ٩ | Product<br>Azure           |  |  |
| 8           | Role<br>Administrator |   | Last Updated<br>01/23/2024 |  |  |

### Jump to

Prepare for the exam Practice for the exam Take the exam

Show more

# 8) Kies vervolgens Schedule Exam through Pearson Vue

## Take the exam

- ( You will have 45 minutes to complete this assessment.
- Exam policy

This exam will be proctored, and is not open book. You may have interactive components to complete as part of this exam. To learn more about exam duration and experience, visit: Exam duration and exam experience.

If you fail a certification exam, don't worry. You can retake it 24 hours after the first attempt. For subsequent retakes, the amount of time varies. For full details, visit: Exam retake policy.

#### ⊕ Need accommodations?

We offer a variety of accommodations to support you. Learn More

### $\Re$ This exam is offered in the following languages:

English, Japanese, Chinese (Simplified), Korean, Spanish, German, French, Indonesian (Indonesia), Arabic (Saudi Arabia), Chinese (Traditional), Italian, Portuguese (Brazil), Russian

#### Schedule through Pearson Vue

Schedule exam >

| United States | ~ |
|---------------|---|
|---------------|---|

### \$99 USD\*

Price based on the country or region in which the exam is proctored.

Schedule through Certiport if you are a student or an educator
Schedule exam >

① We strongly recommend that you register for an exam with a personal MSA account. If you register with an organizational (work/school) AAD account, your exam records will be lost if you leave your organization and they will be unrecoverable.

9) Vul je persoonlijk gegevens aan en druk op Submit om je Learn account gegevens door te sturen naar Pearson Vue zodat je bekend bent in hun systeem. Hierna kunt u het scherm afsluiten. (het examen is dan niet geboekt). Hierna kan @The Academy u vinden in de Pearson Vue Exam register software om voor u verder het examen in te boeken volgens de met u gemaakte afspraken.

## Transfer to Pearson Vue

Please enter your address so that Pearson Vue, the exam delivery provider, can validate your identity.

| Address 1 *   | Address 2        | City *        |
|---------------|------------------|---------------|
| Enter address | Enter address    | Enter city    |
|               |                  |               |
| State *       | Country/Region * | Postal code * |

Please enter your phone number and contact email so that Pearson Vue, the exam delivery provider, can contact you, if you encounter any issues while taking your exam.

| Country/Region code * | Phone number *     | Contact email *     |  |
|-----------------------|--------------------|---------------------|--|
| United States (+1) V  | Enter phone number | Enter contact email |  |

Any discounts will be applied at Pearson Vue during payment.

If you have a voucher code, enter the code on Pearson Vue during payment.

Please proceed to the Pearson Vue portal to advance with your exam registration.

Microsoft will not store the address and phone number information you provided. We will now transfer you to Pearson Vue to complete your exam registration. Microsoft Privacy Statement

Cancel Submit